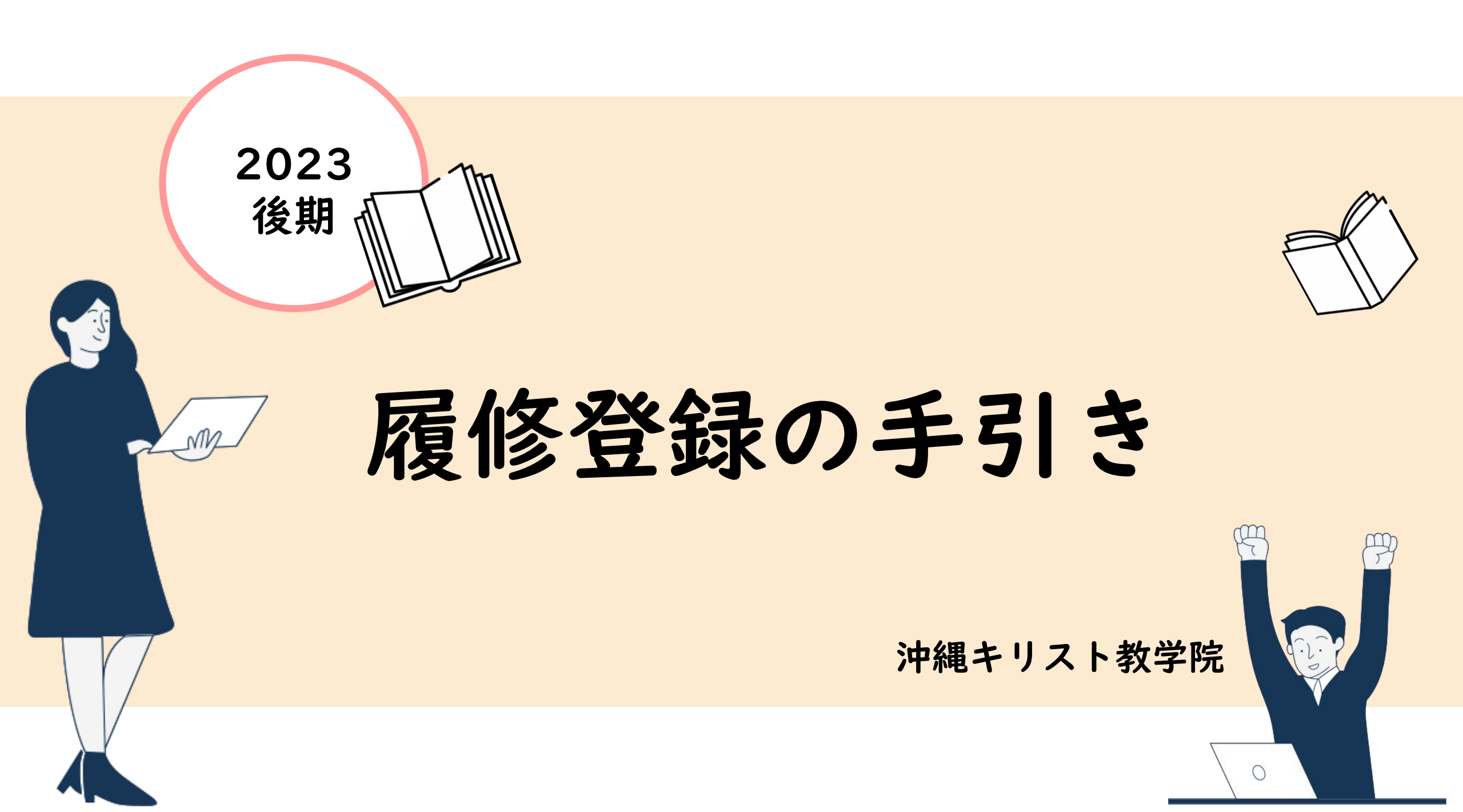

# 履修登録のSTEP

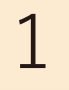

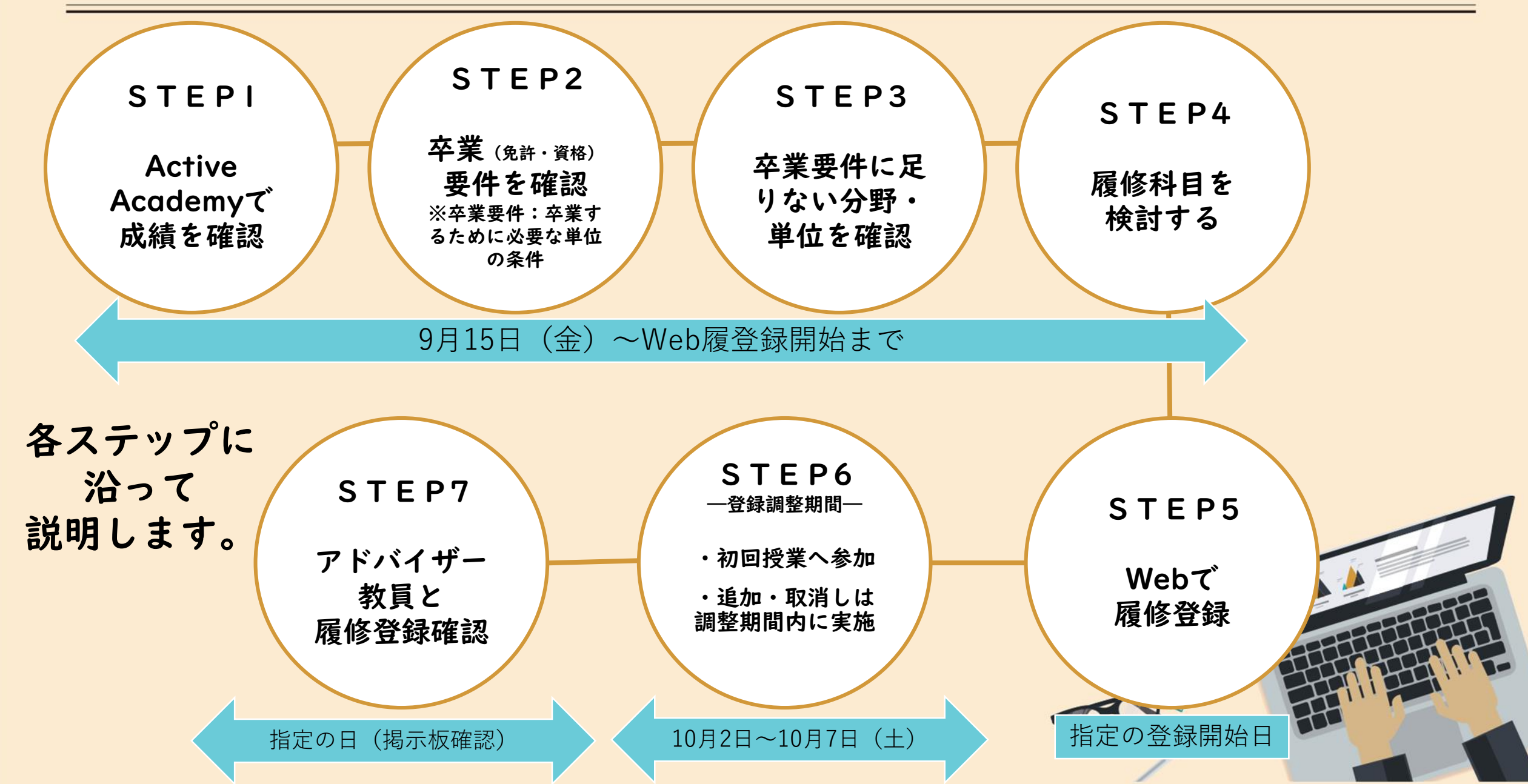

# STEP1 成績を確認する

下記の手順でActive Academyで前の学期の成績を確認する

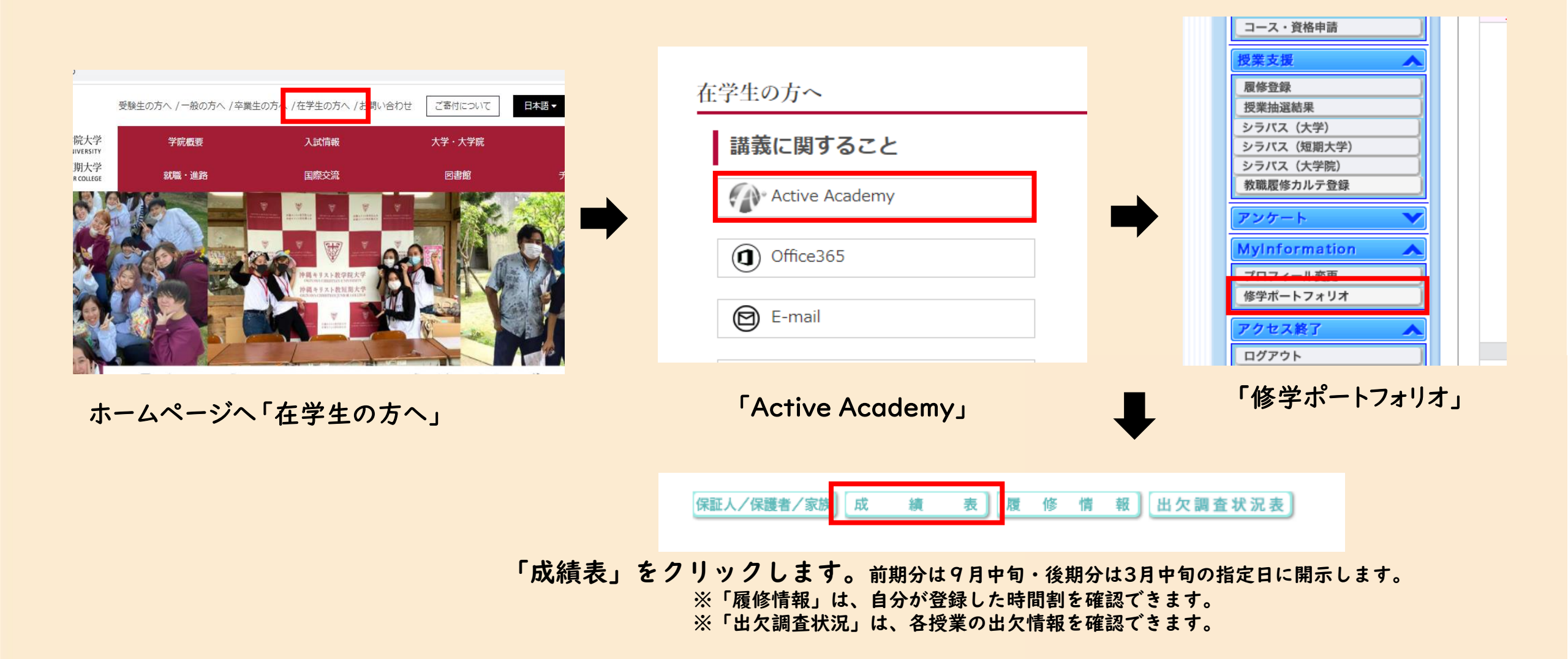

## STEP1 成績を確認する

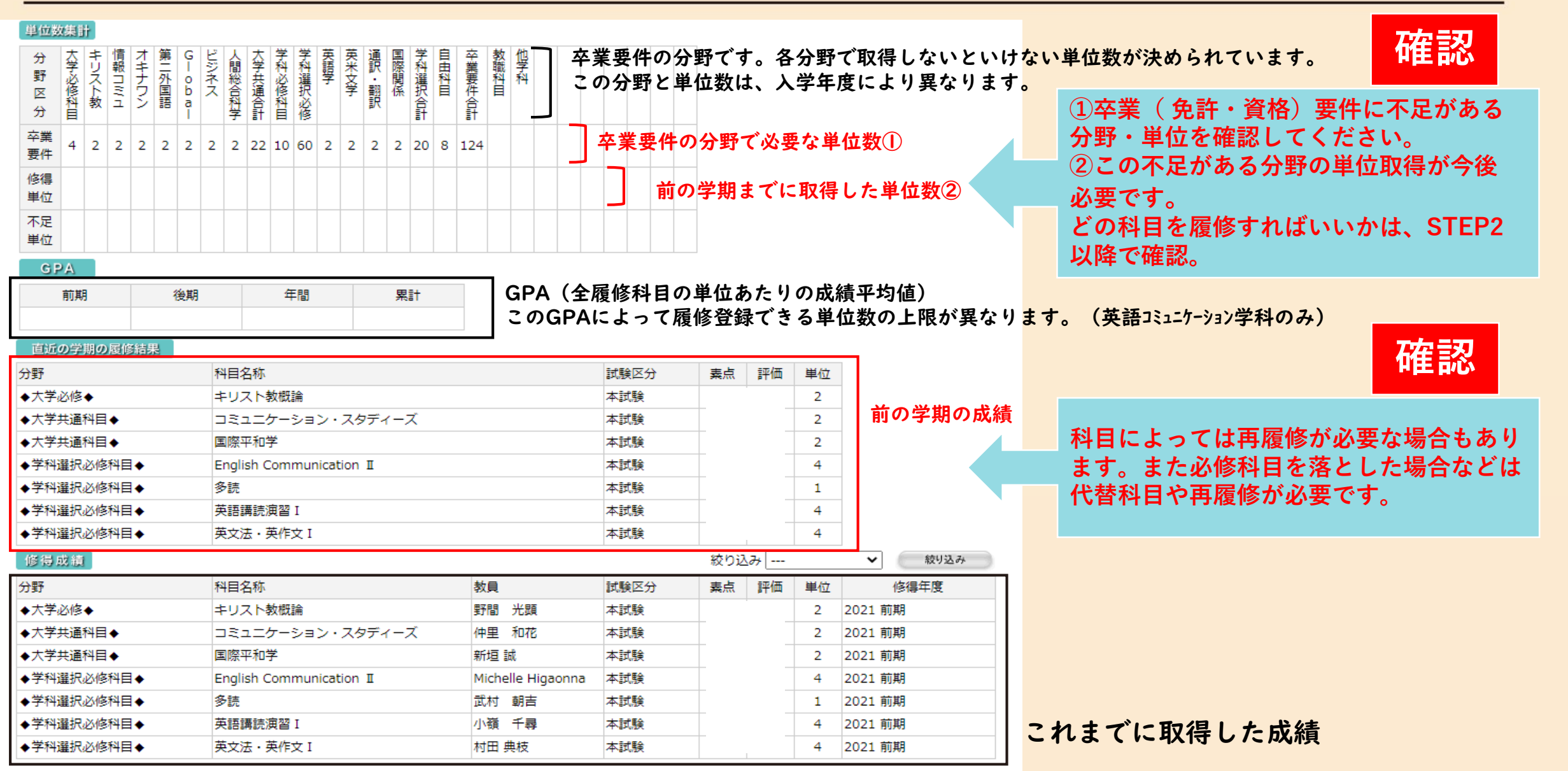

## **STEP2** 卒業(免許・資格) 要件を確認

2

学生便覧を見ながら、卒業(資格・免許)要件を確認する

### 用意するもの

入学年度の学生便覧 ※紛失の場合は教務課で購入可能

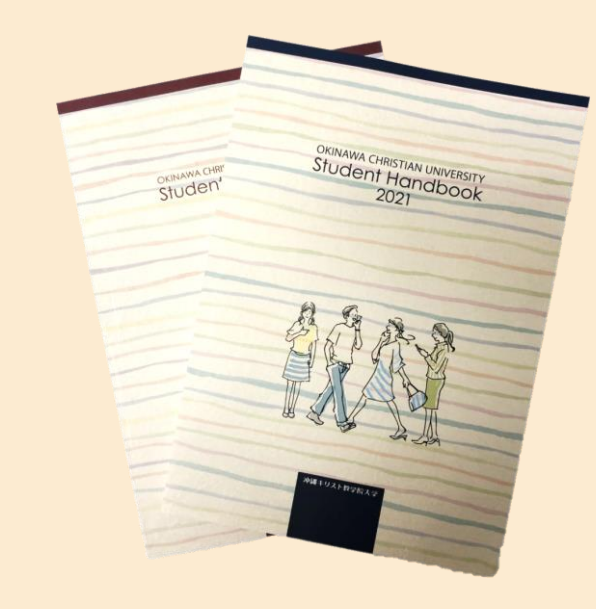

| nore Oristian University | ナンパ       |     | 単位  | 数                                        | 履修方法           | 必要取得                                                                                                    | E   |
|--------------------------|-----------|-----|-----|------------------------------------------|----------------|----------------------------------------------------------------------------------------------------|-----|
| い意料目の名称                  | リング       | 史馨  | 選択  | 過時間                                      | 卒業要件           | 単位数                                                                                                    | 1   |
|                          | GLS 250   | -   | 2   | 2-0                                      |                |                                                                                                    |     |
| CD<br>wast 異文化理解         | GLS 150   |     | 2   | 2-0                                      | 0.000          | 101220                                                                                                    |     |
| (cotto) 医第平和学 (秦前事後指導)   | GLS 155   | 1   | 2   | 0.2                                      |                |                                                                                                    |     |
| 50073 海外ボランディア 満日 い      | GLS 144   |     | 2   | 2.0                                      |                | -                                                                                                    |     |
| 2 40015 日本国憲法            | GLS 252   |     | 2   | 0-2                                      | 1科目2畢位         | 1000                                                                                                    | F   |
| 50154 アクションリサーチ          | GLS 330   |     | 2   | 2-0                                      | 以上理修           | 1.07                                                                                                    |     |
| 1 40016 ジェンダー論           | GL5 362   |     | 2   | 2-0                                      | 100            | ~100                                                                                                    | F   |
| 50072 国際ボランディア 調         | GLS 367   |     | 2   | 2-0                                      | 1000           | The state                                                                                                    |     |
| 50071 NGO · NPOIM        | GLS 255   |     | 2   | 2-0                                      | 11111          | 3486                                                                                                    | 2   |
| 50218 177475 277         | TTC 322   |     | 2   | 2-0                                      | -              |                                                                                                    | 100 |
| 50112 国際理解教育             | BUS 170   |     | 2   | 2-0                                      |                |                                                                                                    | H   |
| 40020 経済学                | BUS 190   |     | 2   | 2.0                                      |                | 1200                                                                                                    | H   |
| ション 50202 経営学            |           |     | 2   | 2.0                                      |                | de la sur-                                                                                                    | H   |
| 50198 截光学授論              | BUS 295   |     | 2   | 2.0                                      | 111 11 2 11 45 | 22单位                                                                                                    | H   |
| 50095 キャリア・カイタンス         | BUS 371   |     | 2   | 2-0                                      | 以上履修           | ADDU                                                                                                    | H   |
| 50089 マーケティング            | BUS 460   | -   | 2   | 0.2                                      | 110.00         | を1利目2                                                                                                    | H   |
| 50090 インターンシッフ           | RUS 361   | -   | 2   |                                          |                | 単位以上含                                                                                                    |     |
| 50222 ※インターンシップ(認定#4日)   | BU\$976   | -   | 2   | 0.2                                      |                | 028                                                                                                    | 2   |
| 50233 PCスキルとビジネス・マテー     | CCC 015   | -   | 2   | 1.1                                      | 3735           |                                                                                                    |     |
| 50219 体育一般               | 200 210   | -   | 2   | 2.0                                      | 000            |                                                                                                    | -   |
| 40027 生命の科学と偏理           | 200 000   | -   | 2   | 2.0                                      |                | 27.2                                                                                                    | 6   |
| 40034 健康の科学              | 333 281   | -   | 6   | 2.0                                      |                |                                                                                                    | H   |
| 40026 死生学                | 555 380   | -   | 2   | 2-0                                      |                |                                                                                                    | H   |
| 40028 生活環境論              | 555 383   | -   | 2   | 2-0                                      |                |                                                                                                    | H   |
| 50223 人間学                | \$5\$ 151 | _   | 2   | 2-0                                      | 1科目2単位         |                                                                                                    | H   |
| 50224 学校ボランティア実習         | TTC 205   |     | 2   | 0-2                                      | NTSS           | 1.1.2                                                                                                    |     |
| 50098 自主研究               | SSS 392   |     | 2   |                                          |                | 0.000                                                                                                    | Ľ   |
| 55501 教職の意義              | TTC 101   |     | 2   | 2-0                                      |                | 2                                                                                                    |     |
| 50056 教育制度               | TTC 202   |     | 2   | 2-0                                      |                | 114.20                                                                                                    |     |
| 55502 教育原理               | TTC 102   |     | 2   | 2-0                                      |                | 0.00                                                                                                    |     |
| 60032 道徳教育               | TTC 302   |     | 2   | 2-0                                      |                | 三方风谷                                                                                                    |     |
|                          |           | 必修  | 選択  | 単位                                       | 1000           | 1000                                                                                                    |     |
|                          | 1.00      |     | 116 | 116                                      |                |                                                                                                    |     |
|                          |           | - 6 | 110 | 110                                      |                |                                                                                                    |     |
|                          |           |     |     |                                          |                |                                                                                                    |     |
|                          |           |     |     |                                          |                |                                                                                                    |     |
|                          |           |     |     |                                          |                |                                                                                                    |     |
|                          |           |     |     |                                          |                |                                                                                                    |     |
|                          |           |     |     |                                          |                |                                                                                                    |     |
|                          |           |     |     |                                          |                |                                                                                                    |     |
|                          |           |     |     | 10 10 10 10 10 10 10 10 10 10 10 10 10 1 |                | = mrad<br>= mrad<br>= |     |

| 日日    | 科目                 | 授業科目の名称                                                                                                    | ナンパリング    | 1.10  | 単位す   | 2 mm 1*      | 履修方法                | 必要取得        | 配当  | 開設    | 時間  |
|-------|--------------------|----------------------------------------------------------------------------------------------------|-----------|-------|-------|--------------|---------------------|-------------|-----|-------|-----|
|       | 50210              | フレッシュマン・セミナー                                                                                                    | THE 130   | 1     | 71.61 | 0.1          | 平果要件                | 単位数         | 年次  | 新聞    | 後属  |
|       | 50203              | 基礎ゼミナール                                                                                                    | THE 230   | 1     |       | 0.1          |                     |             | 1   |       |     |
| æ     | 40011              | キリスト教平和学                                                                                                    | THE 309   | 2     |       | 2.0          |                     |             | 0   | 0     | -   |
| Ŕ     | 50180              | 卒業基礎研究 [                                                                                                    | THE 390   | 1     |       | 0-1          |                     | 10.9810     | 3   | 0     | -   |
| 公修    | 50181              | 卒業基礎研究 🗉                                                                                                    | THE 391   | 1     |       | 0-1          |                     | 1.0.0       | 3   |       | C   |
|       | 50096              | 卒業研究 (演習) [                                                                                                    | THE 490   | 2     | 100   | 0.2          |                     | -           | 4   | 0     | -   |
|       | 50097 卒業研究 (演習) [] |                                                                                                    | THE 491   | 2     |       | 0.2          |                     | -           | 4   | -     | C   |
| -     |                    |                                                                                                    |           | 必修    | 潮沢    | 単位           |                     |             | -   |       |     |
|       |                    |                                                                                                    |           | 10    | 0     | 10           |                     |             |     |       |     |
| F     | Requi              | ired Department Electives ()                                                                                                    | 科選        | Rik   | 修彩    | (目)          |                     |             |     |       |     |
| 料目    | 料目                 | 授業科目の名称                                                                                                    | ナンパ       | 11.60 | 単位    | <b>改</b>     | 履修方                 | 法 必要取得      | 配当  | 開設    | 新其  |
| 肥い    | 50211              | English Communication 1                                                                                                    | EOC 110   | 275   | 205   | 8 <b>H</b> X | and a second        | # 2 8       | 年次  | ER AR | (梁) |
|       | 50212              | English Communication II                                                                                                    | EOC 111   | -     | 4     | 0.8          |                     |             | 1   | 0     | 6   |
| f     | 50213              | English Communication II                                                                                                    | FOC 115   | -     | 4     | 0.8          | <ul> <li></li></ul> | 的           | 1.2 | 0     | 0   |
|       | 50214              | English Communication N C                                                                                                    | EOC 211   |       | 4     | 0.0          | 528                 |             | 1.2 | 0     | 10  |
| alia. | 50215              | English Communication V                                                                                                    | EDC 21    | -     | 1     | 0.8          |                     |             | 0.2 | 0     | 10  |
|       | 50169              | 多読                                                                                                    | ERE 100   |       | 1     | 0.2          | -                   | -           | 1   | 0     | -   |
| Ę,    | 50185              | 英語講読演習 I 《                                                                                                    | 5 FRF 110 | 1     | 4     | 0.4          |                     |             | 1   | 0     | ÷   |
| Ř     | 50186              | 英語講読演習目                                                                                                    | ERE 111   | 1     | 4     | 0.4          | コの町                 | 青的          | 1   | 0     | 10  |
| に実    | 50187              | 英語講読演習 🗉 🔇                                                                                                    | S FRF 112 | -     | 4     | 0.4          | 料ること                | a sum       | 1+2 | 0     | 10  |
| R     | 50188              | 英語講読演習 N 《                                                                                                    | FRE 211   |       | 4     | 0.4          | 1                   | 10.01       | 1.2 | 10    | te  |
|       | 50191              | 英文法 · 英作文 1 (                                                                                                    | D FWR 11  |       | 4     | 0.4          |                     | -           | 1   | 10    | P   |
| 10/2  | 50192              | 英文法 · 英作文 11 (                                                                                                    | EWR 11    | 1     | 4     | 0.4          | 0日                  | 制           | 1   | 10    | 10  |
| È.    | 50193              | 英文法・革作文目                                                                                                    | S FWR 11  | 2     | 4     | 0.4          | に置                  | 67          | 1   | 10    | te  |
| 5     | 50194              | 英文法·英作文 IV                                                                                                    | S FWR 11  | 2     | 4     | 0.4          | 9-1                 | 60単位        | 1   | 10    | te  |
| Ē     | 50195              | English Composition 1                                                                                                    | > FWR 10  | 1     | 4     | 0-4          | ○服                  | 著的          | 2   | 0     | ť   |
|       | 50196              | English Composition II                                                                                                    | EAR 10    | 3     | 4     | 0.4          | に置                  | ØT          | 2   | 1     | 1   |
|       | 50152              | Accessing Digital Media 1                                                                                                    | A0C 22    | 0     | 2     | 0.2          | 20                  |             | 3.4 | 0     | Ŧ   |
|       | 50153              | Accessing Digital Media II                                                                                                    | AOC 22    | 2     | 2     | 0.2          |                     | 10000       | 3.4 | -     | 1   |
|       | 50150              | Public Speaking 1                                                                                                    | 400.00    | c     | 2     | 0.2          |                     | 1 34.53     | 3-4 | 10    | Ŧ   |
|       | 50151              | Public Speaking I                                                                                                    | A00 91    | 6     | 2     | 0.2          |                     | 2.20        | 3-4 | 1     | t,  |
| 5     | 50008              | Discussion & Debate 1                                                                                                    | 400 40    | 0     | 2     | 0.0          |                     | 82          | 3-4 | C     | T   |
|       | 50009              | Discussion & Debate T                                                                                                    | 100.23    |       | 0     | 0.2          | 科學位                 | 및 노         | 3-4 |       |     |
|       | 50170              | Advanced Communication 1                                                                                                    | AOC 23    | 2     | 0     | 0.2          | -1 H                | 1 100       | 3.4 | C     | 1   |
| 1     | 50171              | Advanced Communication 1                                                                                                    | ADC 31    | -     | 0     | 0.2          |                     | -           | 3.4 |       |     |
|       | 50204              | The Dest A                                                                                                    | AOC 31    | 4     | 10    | 0.0          |                     |             | 3.4 |       | -   |
| 18    | 30204              | The Post-American World                                                                                                    | AOC 32    | 1     | 12    | 0.2          | -                   | Contract of | 1   | 10    |     |
|       | Enne               | The loss of the loss of the lo |           |       |       |              |                     |             |     |       |     |

• 71 •

認方法

確

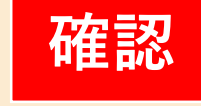

4

「履修の手引き」 「授業科目及び単位数」 「履修方法・卒業要件」

のページを確認してください。

卒業するために必要な単位条件や諸注意 が記載されていますので、確認してくだ さい。

(どの分野を何単位取らないといけないか、 必ず取得すべき科目などが記載されていす。)

四大で、教員免許の取得を希望する学生、 保育科の学生は、免許・資格の要件も確 認してください。

## STEP3 足りない分野・単位を確認

3

取得した科目にハイライトをいれ、単位取得の状況を確認

### 確認方法

|      | incred 4 | Selation University                       | ナンパ        |    | 單位  | 数   | 履修方法   | 必要取得                                   | -                               |     |   |
|------|----------|-------------------------------------------|------------|----|-----|-----|--------|----------------------------------------|---------------------------------|-----|---|
| 1    |          | 一日に日の名称                                   | リング        | 必修 | 選択  | 週時間 | 卒業要件   | 単位数                                    | 配当                              | Ros |   |
| ٢    | 14 H     | I REFERENCE                               | GLS 250    |    | 2   | 2-0 |        | 0.95.4                                 | 43                              |     |   |
| l    | C        | 11 展文化理解                                  | GLS 150    |    | 2   | 2-0 | 10.000 | 0.030                                  | 2.5                             | 0   |   |
| ſ.   | 500      | 1 年度平和学 小田 (東前事後指)                        | 導) GLS 155 |    | 2   | 0.2 |        |                                        | 1.2                             | OT  |   |
| L    | 501      | お事外ホランディア演習(単形)中                          | GLS 144    |    | 2   | 2-0 |        |                                        | 2.3                             | 0   |   |
| ١,   | 500      | 11日本国憲法                                   | GLS 252    |    | 2   | 0-2 | 1科目2単位 | 10 Divid 4                             | 2.3                             | 0   |   |
|      |          | は アクションリサーチ                               | GLS 330    |    | 2   | 2-0 | 以上履修   | A-8310                                 | 2.3                             | 0   |   |
|      | -        | キジェンダー論                                   | GLS 362    |    | 2   | 2-0 | 1000   | 7010                                   | 3.4                             | To  |   |
| 10 U | 200      | 2 国際ボランティア論                               | GLS 357    |    | 2   | 2-0 |        |                                        | 3-4                             | 10  |   |
| 12   | 500      | INGO · NPOM                               | GLS 255    |    | 2   | 2-0 |        | 3.2946                                 | 3.4                             | 0   |   |
|      | 200      | 4.ハワイアン・スタティース                            | TTC 322    | -  | 2   | 2-0 |        | 1.22                                   | 2.3.4                           | To  |   |
|      | 200.1    | 2 医需理解教育                                  | D(10 170   |    | 2   | 2.0 |        |                                        | 2.3                             | 0   |   |
| -    | 1000     | 释荡学                                       | 003 110    | -  | 2   | 2.0 |        | 22単位<br>●印の料目<br>を1科目2<br>単位以上合<br>むこと | 1.2.3                           | 0   |   |
| 2    | 2030     | 经常学                                       | 803 190    | -  | 6   | 2.0 |        |                                        | 22単位<br>◆印の料目<br>を1料目2<br>単位にと会 | 1-2 | 0 |
| 9    | 5040     | 朝光学概論                                     | BUS 180    | -  | 2   | 2.0 |        |                                        |                                 | 1-2 | 0 |
| t    | 5010     | キャリア・ガイダンス                                | BUS 295    | -  | 2   | 2.0 | 1科目2単位 |                                        |                                 | 2.3 | 0 |
| Ĵ.   | 5000     | マーケティング                                   | BUS 371    | -  | 2   | 2-0 | ATGB   |                                        |                                 | 3.4 | 0 |
| 'n   | 2000     | メンターンシップ                                  | BUS 460    |    | 2   | 0.2 | 0.000  |                                        |                                 | 3-4 | 0 |
| Ĕジ   | 5007     | ※インターンシップ (認定料目)                          | BUS 361    |    | 2   |     | X-F    |                                        | 3-4                             | -   |   |
| ÷.   | 2022     | PCスキルとビジネス・マナー                            | BUS270     |    | 2   | 0-2 | -      |                                        | 2                               | 0   |   |
| -    | 202.0    | 体有一般                                      | 555 275    |    | 2   | 1-1 | 37,15  |                                        | 2.3                             | 0   |   |
|      | 244 11   | (本会の科学と倫理)                                | 55S 280    |    | 2   | 2-0 | 125-1  | 21294                                  | 2-3-4                           | 0   |   |
|      | +002     | ##0112                                    | 5SS 287    |    | 2   | 2-0 | 1      | TAT                                    | 2                               | 0   |   |
|      | +1000    | 調査学                                       | SSS 380    |    | 2   | 2-0 |        |                                        | 3                               | 0   |   |
|      | +0025    | 为工于<br>本话提信给                              | 555 383    |    | 2   | 2.0 |        |                                        | 4                               | 0   |   |
| 앍    | 10000    | 180                                       | 222 151    | -  | 2   | 2.0 | -      | 0-01                                   | 1                               | 0   |   |
| E A  | ENON     | へ用す                                       | TTC 985    |    | 2   | 0.2 | 以上覆修   | 1025-                                  | 2                               | 0   |   |
| 4    | 50024    | + (1) (1) (1) (1) (1) (1) (1) (1) (1) (1) | 000 385    |    | -   | 0.5 |        | 1000                                   | 1.2.3.4                         | -   |   |
| -    | 20090    | 日土灯光                                      | 333 352    | -  | 2   |     |        | - 13                                   | -                               | 0   |   |
|      | 20201    | 教職の影響                                     | 110.101    | _  | 2   | 2-0 |        |                                        | -                               | 0   |   |
| ł    | 200.00   | 教育制度                                      | TTC 202    | _  | 2   | 2-0 |        | -                                      | 2                               | 0   |   |
| ļ    | 20000    | 教育原理                                      | TTC 102    | _  | 2   | 2-0 |        |                                        | -                               | 0   |   |
| -    | 46632    | 追述教育                                      | TTC 302    |    | 2   | 2-0 |        |                                        | 3                               | 0   |   |
|      |          |                                           |            | 必修 | 選択  | 単位  |        |                                        |                                 |     |   |
|      |          |                                           |            |    | 116 | 116 |        |                                        |                                 |     |   |
|      |          |                                           | 11.4       |    |     |     |        |                                        |                                 |     |   |
|      |          |                                           |            |    |     |     |        |                                        |                                 |     |   |
|      |          |                                           |            |    |     |     |        |                                        |                                 |     |   |
|      |          |                                           |            |    |     |     |        |                                        |                                 |     |   |
|      |          |                                           |            |    |     |     |        |                                        |                                 |     |   |
|      |          |                                           |            |    |     |     |        |                                        |                                 |     |   |
|      |          |                                           |            |    |     |     |        |                                        |                                 |     |   |

• 70 •

| L        | 文学    | 部英語コミュニケーショ                | ン学        | 科           |     |            |          |    |                                                                                                    | Car .     | 1    | Univ | ersit   |   |
|----------|-------|----------------------------|-----------|-------------|-----|------------|----------|----|----------------------------------------------------------------------------------------------------|-----------|------|------|---------|---|
| 1        | Depa  | intment Requirements (学)   | <b>料必</b> | <b>多</b> 科目 | 1)  |            |          |    |                                                                                                    |           |      |      |         |   |
| お目       | 科目    | 授業科目の名称                    |           | ナンパ         | 1   | 単位業        | 2        | ٣  |                                                                                                    | 東京        | 配当   | 開設   | 時間      |   |
| 22       | 50210 | フレッシュマン・セミナー               | 1         | THE TIN     | 21個 | <b>感</b> 代 | 207      |    | 1                                                                                                    | 位数        | 年次   | 勃起   | 後期      |   |
|          | 50203 | 基礎ゼミナール                    |           | THE 230     | 1   | -          |          |    |                                                                                                    |           | 1    | 0    | 0       |   |
|          | 40011 | キリスト教平和学                   |           | THF 359     | 0   | 7          |          |    |                                                                                                    |           | 2    | 0    | 0       |   |
| 不科       | 50180 | 卒業基礎研究 1                   |           | THE 390     | ٣   |            | 4        |    |                                                                                                    |           | 2    | 0    | -       |   |
| 必轄       | 50181 | 卒業基礎研究 🛙                   |           | THE 31      |     | 1          | 0.1      |    | 10                                                                                                    | O MAR 202 | 3    | 0    | -       |   |
|          | 50096 | 卒業研究 (演習) [                |           | THE         |     | 6          | 0.2      |    |                                                                                                    |           | 3    | 0    | 0       |   |
|          | 50097 | 卒業研究(演習)                   |           | 7 .491      | 2   |            | 0.2      |    |                                                                                                    |           | 4    | 0    | ~       |   |
| -        |       |                            |           |             | 必修  | 310        | 調合       | -  | -                                                                                                    |           | 4    | -    | 0       |   |
|          |       |                            |           |             | 10  | 0          | 10       |    |                                                                                                    |           |      |      |         |   |
| 14<br>11 | 料目    | 授業科目の名称                    |           | ナンパ         |     | 単位)        | 数<br>(1) | 覆  | 修方法                                                                                                    | 必要取得      | 配当   | 開設   | 時期      |   |
| E C      | 50211 | Foolish Communication 1    | 0         | 500 110     | 218 | 老代         | 通料業      |    | 1000000                                                                                                    | 单位数       | 年次   | 前期   | <b></b> |   |
|          | 50212 | English Communication      | 0         | EOC 111     | -   | -          | 0-0      |    | -                                                                                                    | 17 200    | 1    | 0    | 0       |   |
| ŝ        | 50213 | English Communication II   | 0         | FOC 119     | -   | 4          | 0.0      |    | ◇段階的                                                                                                    |           | 1    | 0    | 0       |   |
|          | 50214 | English Communication M    | 0         | EOC 211     | -   | -          | 0.0      |    | ること                                                                                                    | 1.1       | 1.2  | 0    | 0       |   |
| Chief I  | 50215 | English Communication V    | 0         | FOC 214     | -   | -          | 0.8      |    |                                                                                                    | 1.2       | 0    | 0    |         |   |
|          | 50169 | \$15                       |           | ERE 100     | -   | 1          | 0.0      |    | 〇日日日<br>〇日日日<br>〇日日日<br>〇日日日<br>〇日日日<br>〇日日日<br>〇日日日<br>〇日日日<br>〇日日日<br>〇日日日<br>〇日日日<br>〇日日日<br>〇日日日<br>〇日日日<br>〇日日<br>〇日<br>〇 |           | 2.3  | 0    | 0       |   |
| 英质       | 50185 | 英語講読演習 I                   | 0         | FRF 116     | -   | 4          | 0-4      |    |                                                                                                    |           | 1    | 0    | -       |   |
| Ť.       | 50186 | 英語講読演習 Ⅱ                   | 0         | ERE 111     | -   | 4          | 0.4      | 1  |                                                                                                    |           | 1    | 0    | 0       |   |
| 富田       | 50187 | 英語講読演習 🏿                   | 0         | ERE 112     | 1   | 4          | 0-4      | 科  |                                                                                                    | ること       | 1000 | 1.2  | 0       | 0 |
| Ri .     | 50188 | 英語講読演習 Ⅳ                   | 0         | ERE 213     |     | 4          | 0-4      | H  |                                                                                                    | 10,01     | 1.2  | 0    | 0       |   |
|          | 50191 | 英文法・英作文「                   | 0         | EWR 11      |     | 4          | 0.4      |    |                                                                                                    |           | 1    | 0    | 1       |   |
| 発文       | 50192 | 英文法・英作文 Ⅱ                  | 0         | EWR 111     |     | 4          | 0-4      |    |                                                                                                    |           | 1    | 0    | 0       |   |
| <u>去</u> | 50193 | 英文法·英作文 🗉                  | 0         | EWR 11      |     | 4          | 0-4      |    | に確分すること                                                                                                    |           | 1    | 0    | 0       |   |
| R.       | 50194 | 英文法,英作文 Ⅳ                  | 0         | EWR 11      | 8   | 4          | 0-4      |    |                                                                                                    | 60章位      | 1    |      | 0       |   |
| 下文       | 50195 | English Composition 1      | 0         | EWR 20      |     | 4          | 0-4      |    | ◇設置的                                                                                                    |           | 2    | 0    | 1.10    |   |
| _        | 50196 | English Composition 1      | 0         | EWR 20      | 2   | 4          | 0-4      | 1  | ること                                                                                                    |           | 2    |      | 0       |   |
|          | 50152 | Accessing Digital Media I  |           | AOC 22      | 2   | 2          | 0.2      |    |                                                                                                    |           | 3.4  | 0    |         |   |
| Art      | 50153 | Accessing Digital Media II |           | AOC 22.     | 3   | 2          | 0-2      |    |                                                                                                    | -         | 3.4  |      | 0       |   |
|          | 50150 | Public Speaking 1          |           | AOC 22      | 5   | 2          | 0.2      |    |                                                                                                    |           | 3-4  | 0    |         |   |
| 5        | 50151 | Public Speaking II         |           | AOC 23      | 5   | 2          | 0.2      | 1. |                                                                                                    |           | 3-4  |      | 0       |   |
| 2        | 50008 | Discussion & Debate 1      |           | AOC 23      | 8   | 2          | 0.2      | 一種 | 上 1 料目 2<br>緑 単位以上<br>目<br>日                                                                                                    |           | 3-4  | 0    |         |   |
|          | 50009 | Discussion & Debate II     |           | AOC 23      | 1   | 2          | 0-2      | 村自 |                                                                                                    | -         | 3-4  | -    | C       |   |
|          | 50170 | Advanced Communication 1   |           | AOC 31      | 1   | 2          | 0.2      | 1  |                                                                                                    |           | 3.4  | 0    |         |   |
| 1        | 50171 | Advanced Communication II  |           | AOC 31      | 8   | 2          | 0-2      | 1  |                                                                                                    |           | 3.4  |      | C       |   |
|          | 50204 | The Post-American World    |           | AOC 32      | 1   | 2          | 0.2      |    |                                                                                                    |           | 3-4  | -    | C       |   |
| 18       |       |                            |           |             |     |            |          |    |                                                                                                    |           |      |      |         |   |

• 71 •

 STEPIのActive Academyで確認した成績をもとに、
 確認

 入学年度の学生便覧「授業科目及び単位数」のページに

 自分が単位取得した科目に蛍光ペンでハイライトを入れて

 みましょう。

この作業をすることにより、

・卒業要件に対して、どのくらい単位を取得できているか
 ・不足している単位数・科目

を把握しやすくなります。

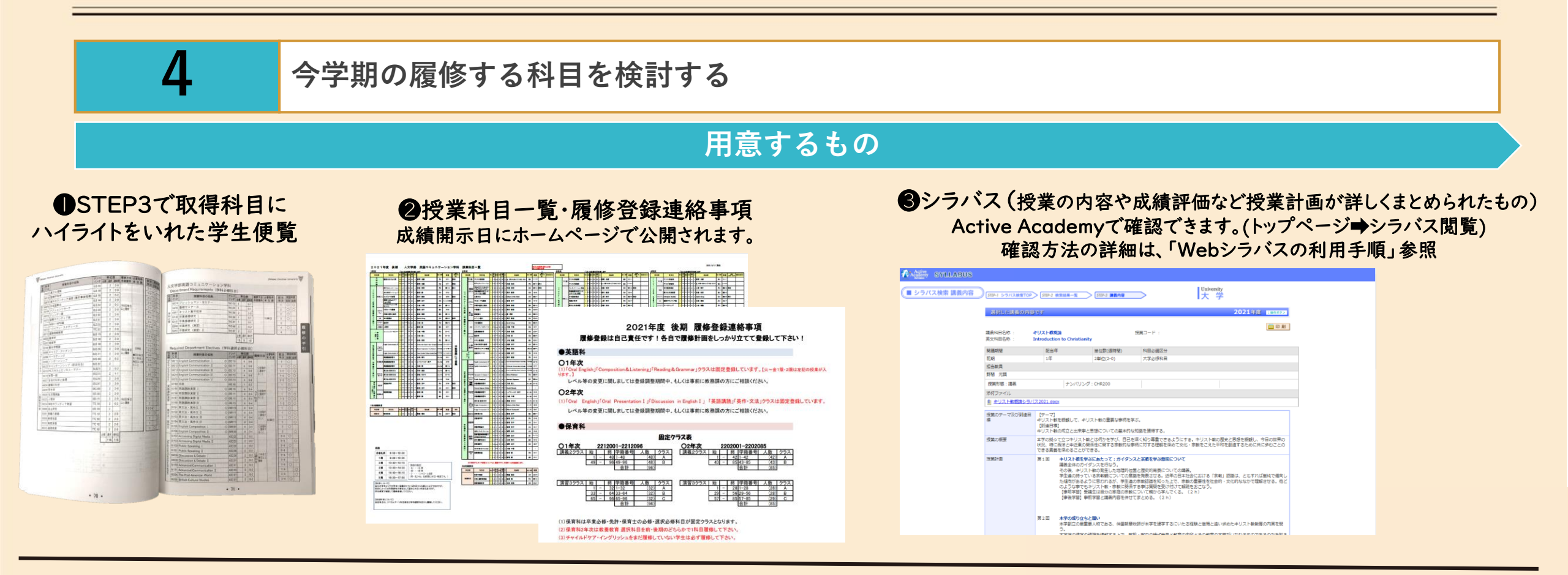

※学生便覧の科目一覧(●)に記載されている科目であれば、授業科目一覧(❷)自分の学年より下の学年に記載されている科目も履修可能です。学生便覧に記載のない科目は、卒 業要件の単位として認められないのでご注意ください。

※英語系科目の一部、必修科目の一部などは教務課で登録をしているものもあります。授業科目一覧と一緒にホームページへ掲載されている[履修登録連絡事項]を確認してください。

# STEP4 履修科目を検討する

例

4

### 今学期の履修する科目を検討する

### **POINT!**

時間割表を作成して、必修科目、英語系科目(英コミ/英語科)など、

必ず履修しなければいけない科目を、まずは書いてみましょう。

その時間は他の科目は履修できません。

それ以外の時間に配置されている科目を選んで、時間割を作成しましょう。

#### POINT !

履修登録(Web)は先着順で、時間との勝負!

悩んでいる間に、どんどん登録者が増え、定員オーバーになります。

希望の科目が登録できない場合に備え、第3希望まで考えておきましょう。

POINT!(英語コミュニケーション学科のみ) GPA(累計)により、履修登録できる単位数が決められています。

GPAはActive Academyの成績情報で確認し、登録できる単位数はホームページ

掲載の「履修登録ガイド」を参照。

|     |             |                          | 1                        |                          |                          |          |   |
|-----|-------------|--------------------------|--------------------------|--------------------------|--------------------------|----------|---|
|     | 月曜          | 火曜                       | 水曜                       | 木曜                       | 金曜                       | 土曜       |   |
| 1限目 | 月曜礼拝        | 英文法·英作文                  | 英語講読演習                   | 英文法·英作文                  | 英語講読演習                   |          |   |
| 2限目 | 基礎<br>ゼミナール | English<br>communication | English<br>communication | English<br>communication | English<br>communication | <u>,</u> | N |
| 3限目 |             |                          | キリスト教平和学                 |                          |                          |          |   |
| 4限目 |             |                          |                          |                          |                          |          | , |
| 5限目 |             |                          |                          |                          |                          |          |   |

#### POINT!

初回授業以降に登録した場合、初回授業は「欠席」となります。

シラバスには、授業内容・評価方法等が細かく記載されています。 「とりあえず登録・・・」ではなく、シラバスを熟読したうえで、登録してください。

#### POINT !

履修科目を検討する中で、分からない点も出てくると思います。

<u>疑問点があれば、まず「履修登録~よくある質問~」を見てみてください。</u>

# **STEP5** Webで履修登録

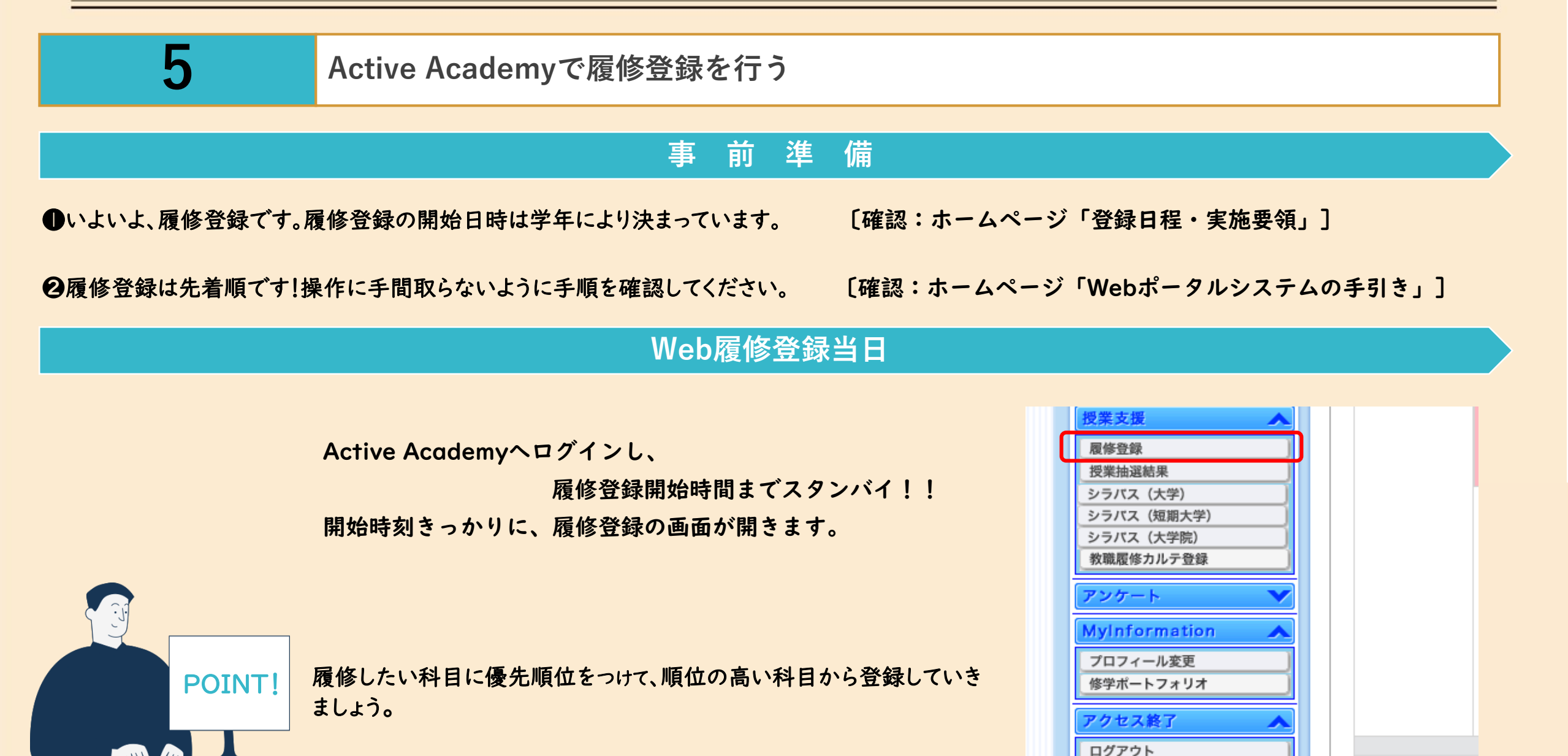

# STEP6 登録調整期間

6

初回授業へ参加し、科目の追加、取り消しがあれば調整期間内に実施

|                                               | 授業開始第1週目は「登録調整期間」です。この期間に、初回授業が実施されます。                                                                                                    |
|-----------------------------------------------|----------------------------------------------------------------------------------------------------|
| <b>登録調整期間</b><br>〔期間確認:ホームページ<br>「登録日程・実施要領」〕 | また期間中は、科目の追加・取り消しが可能です。<br>Web登録時に履修定員の関係で登録できなかった科目や、取り消しを行いたい科目があれば、この期間内に<br>自分で追加・取り消しを行ってください。手順は、Web履修登録と同じです。                        |
|                                               | ※この期間以降は、追加・取り消しができませんのでご注意ください。<br>※初回授業以降に登録した場合、初回授業は「欠席」となります。シラバスには、授業内容・評価方法等が細<br>かく記載されています。「とりあえず登録・・・」ではなく、シラバスを熟読したうえで、登録してください。 |

|          |                                                             | (III) |  |
|----------|-------------------------------------------------------------|-------|--|
| 初回授業について | 初回授業へは必ず参加してください。初回授業でも出欠確認します。<br>授業内容、成績評価、諸注意など大切な話をします。 |       |  |
|          |                                                             |       |  |

登録が無事に完了したら、残すはあと | STEP!

登録調整期間の翌週頃に、 アドバイザー教員と履修登録の確認を実施します。

<u>登録内容に間違えがないかの最終確認</u>です! みなさん自身のための確認なので、必ず確認を行ってください。

日程等の詳細は、日が近くなったら掲示版へ張り出しを行います。

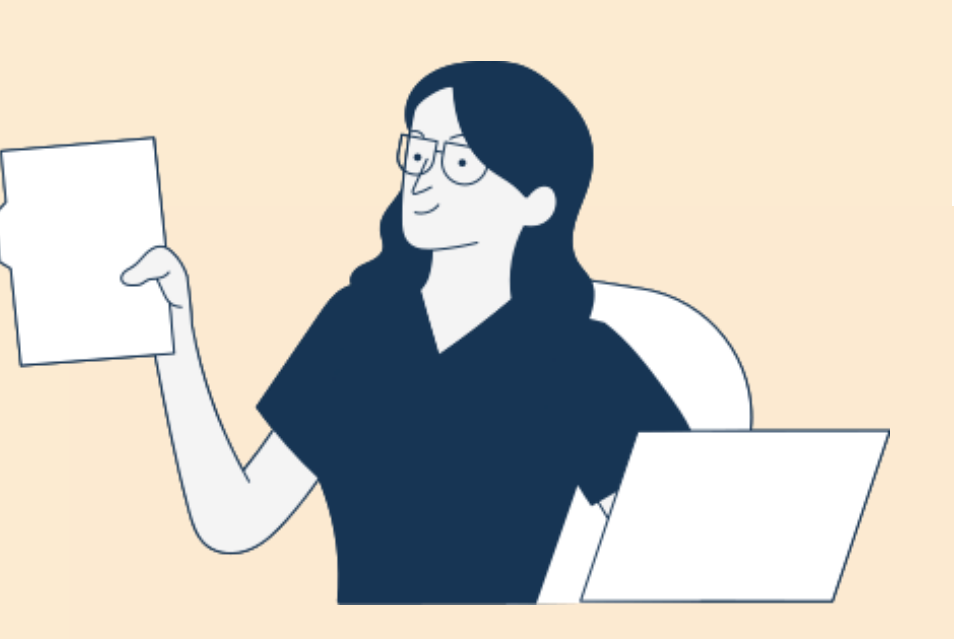

10